## 朝霞第七小学校 Teams オンライン学習の参加方法について

## 令和4年4月21日(木)

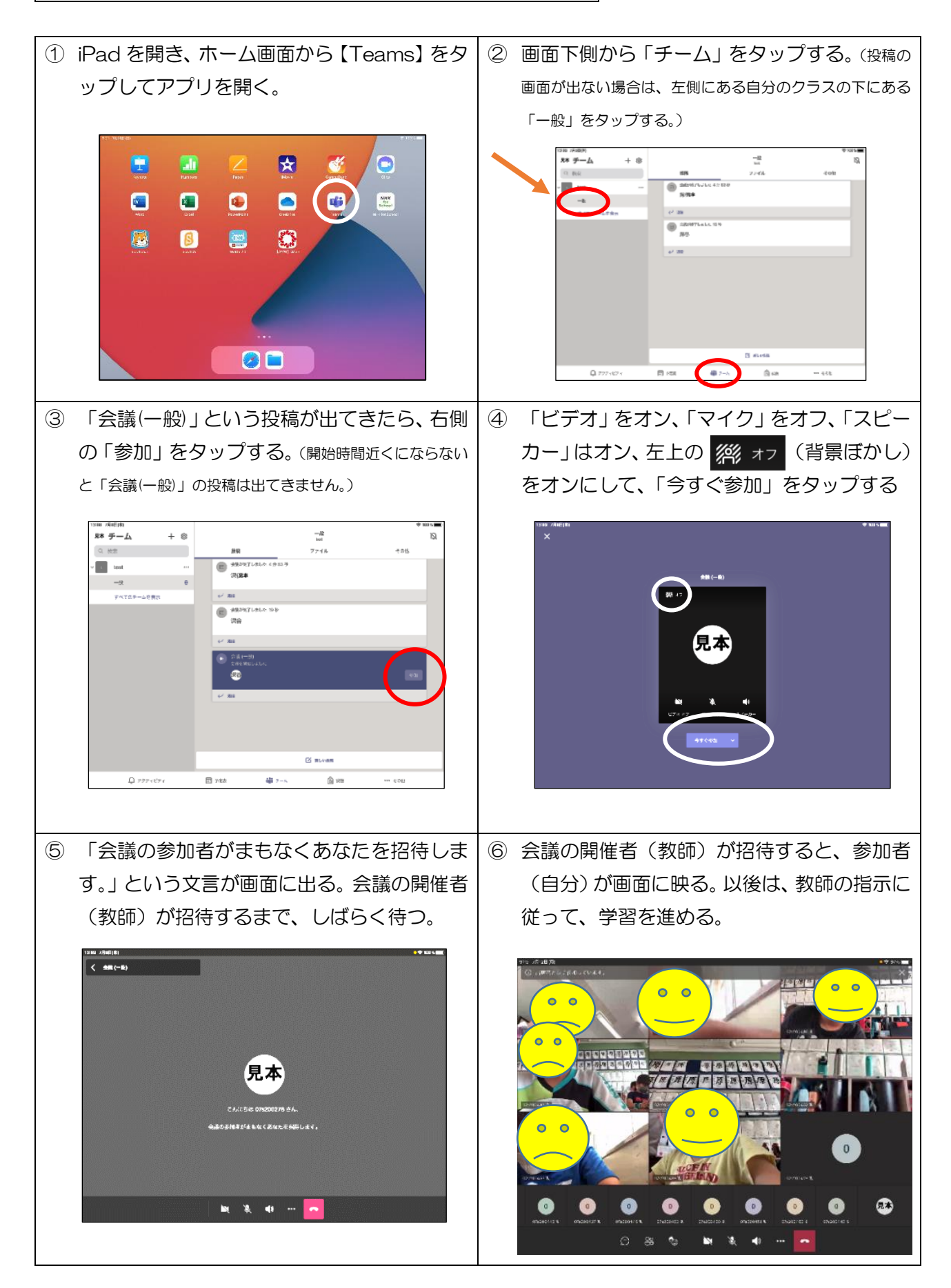